Per importare i certificati e renderli "affidabili"

## SMTP

openssl s\_client -connect smtps.pec.aruba.it.it:465 > aruba-smtp.cer

rimuovere dal file cer tutto tranne il certificato

```
/opt/jre/bin/keytool -import -alias aruba.smtp -file aruba-smtp.cer -keystore
/opt/jre/lib/security/cacerts
```

al prompt dare questa password: changeit

## POP

openssl s\_client -connect pop3s.pec.aruba.it:995 > aruba-pop.cer

rimuovere dal file cer tutto tranne il certificato

```
/opt/jre/bin/keytool -import -alias aruba.pop -file aruba-pop.cer -keystore
/opt/jre/lib/security/cacerts
```

al prompt dare questa password: changeit

## IMAP

openssl s\_client -connect imaps.pec.aruba.it:993 > aruba-imap.cer

rimuovere dal file cer tutto tranne il certificato

```
/opt/jre/bin/keytool -import -alias aruba.imap -file aruba-imap.cer -keystore
/opt/jre/lib/security/cacerts
```

al prompt dare questa password: changeit

WEBMAIL copiare il file webmail.pec.it.crt sul server

```
/opt/jre/bin/keytool -import -alias aruba.imap -file webmail.pec.it.crt -keystore
/opt/jre/lib/security/cacerts
```

al prompt dare questa password: changeit